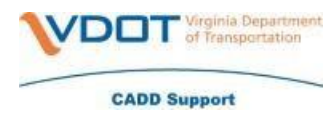

Once your IdenTrust certificate has been approved you will receive an email from IdenTrust stating that you need to retrieve your certificate. You will need to login to IdenTrust by following the instructions in the email.

| Don't for | et to retrieve your IOC Certificate!<br>Account Number                                                                                                    |
|-----------|----------------------------------------------------------------------------------------------------|
|           | -                                                                                                    |
|           | Dear the state of the state of |
|           | Thank you again for choosing idenTrust for your certificate needs.                                                                                                    |
|           | REQUIREMENT: Retrieve your certificate promptly                                                                                                    |
|           | We wanted to take a minute to remind you to refere you to their tout tillulai (Common (IOC) Certificate before your retrievel protein<br>septement in an effort to produce a high level of associty, see will only allow you to retrieve (downida) you certificate within 100 days<br>from the day you propersion kass signed by the notary or Trusted Agent. Failure to releave within those 30 days will result in your<br>certificate level proceeding compared and the second or you would them need to restart the process from the leginning. This<br>would man energing and partyring to a new conflicate, as well as vourding any required perform.                                                                                                    |
|           | Your account number is 3                                                                                                    |
|           | Your activation code is 8                                                                                                    |
|           |                                                                                                    |
|           | To retrieve the certificate, please go to the following URL:                                                                                                    |
|           | <ul> <li>Open Revenue of a fit is manufactured activities (minimum).</li> <li>The minimum activities only in control with the Account presented by (a) doing the tables regulated at presents.</li> <li>Minimum activities (minimum).</li> </ul>                                                                                                    |
|           | *NOTE: The certificate cannot be downloaded using Microsoft Edge, please use an alternate browser (IE, Chrome, etc.)                                                                                                    |
|           | You will be prompted to enter your <b>Activation Code</b> listed above, and the <b>Account Password</b> set up during the online registration or renewal process     Fallow the prompts to retrieve the certificate.                                                                                                    |
|           | If you need assistance or have questions regarding your digital certificate, please view our support website<br>at <u>www.idenTiont.com/support</u> .                                                                                                    |
|           | Thank you again for choosing IdenTrust as your trusted source in identity verification.                                                                                                    |
|           | Sincerely.                                                                                                    |
|           | IdenTrust Registration Department                                                                                                    |
|           | (6100)                                                                                                    |
|           |                                                                                                    |

Once you are logged into the site you will see the below screen. You will need to click 'I'M READY – PLEASE CHECK IF MY SYSTEM IS READY'

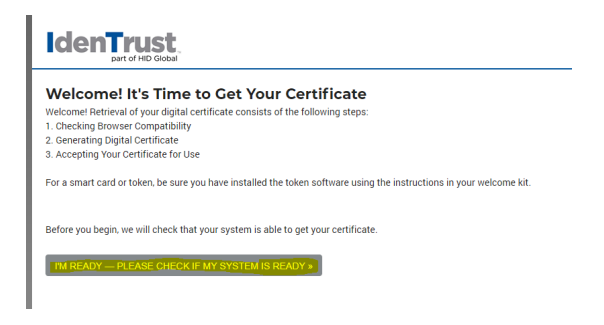

You will need to accept the subscriber Agreement - Click 'NEXT'

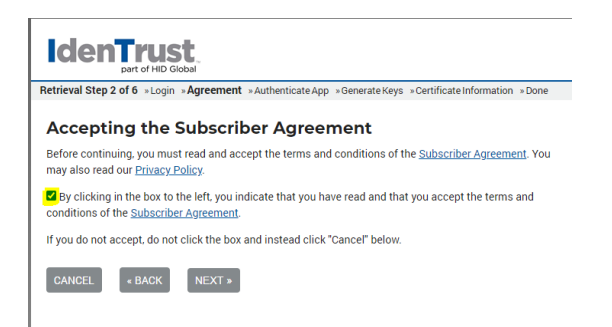

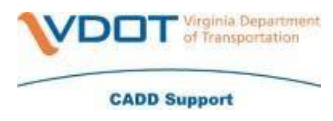

Retrieval App Authentication - Click 'IdenTrust Retrieval Application'.

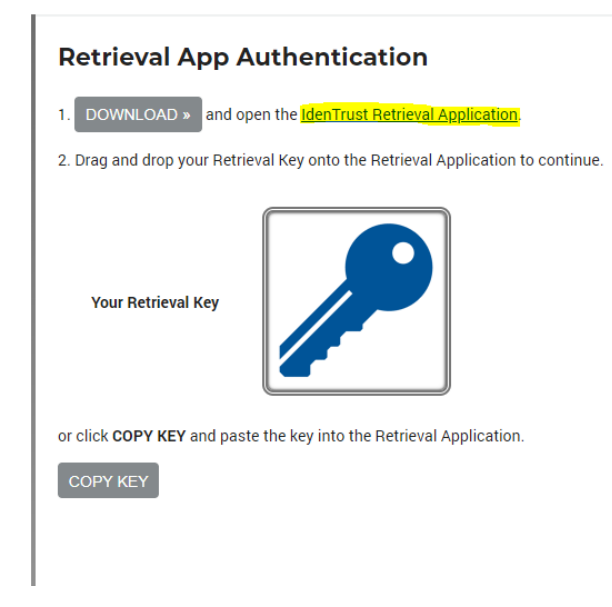

This will download an exe file to your browser window – you will need to click the file to launch the Authentication App.

| 17 (P<br>1794) | IdenTrustRetrievalexe | ^ |
|----------------|-----------------------|---|
|----------------|-----------------------|---|

You will need to drag the 'KEY' to the "LOCK'

| Netrieval App Authentication     1. DOWNLOADS   and open the identrust Retrieval Application   2. Drag and drop your Retrieval Key onto the Retrieval Application to compare the retrieval Application   Vour Retrieval Key   Vour Retrieval Key   Tr click COPY KEY and paste the key into the Retrieval Application   COPY KEY |                                                                          | ·                                                                                                    |                                            |
|----------------------------------------------------------------------------------------------------|--------------------------------------------------------------------------|----------------------------------------------------------------------------------------------------|--------------------------------------------|
| 1. DOWNLOADS and open the <u>Mentrust Retrieval Application</u> .<br>2. Drag and drop your Retrieval Key onto the Retrieval Application to the<br><b>Vour Retrieval Key</b><br>or click COPY KEY and paste the key into the Retrieval Application.<br>COPY KEY                                                                   | Retrieval App Authentication                                             | Land IdenTrust Retrieval Application (v1.2.3.275)                                                             | ×                                          |
| 2. Drag and drop your Retrieval Key onto the Retrieval Application to co<br>Vour Retrieval Key Or click COPY KEY and paste the key into the Retrieval Application. COPY KEY                                                                                                    | 1. DOWNLOAD > and open the idenTrust Retrieval Application.              | Authentication                                                                                                |                                            |
| Your Retrieval Key or click COPY KEY and paste the key into the Retrieval Application. COPY KEY                                                                                                    | 2. Drag and drop your Hetrieval Key onto the Hetrieval Application to co | <ul> <li>Please drop your Retrieval Key onto the lock or paste the Retrieval Key you<br/>provided.</li> </ul> | u copied into the field                    |
| or click COPY KEY and paste the key into the Retrieval Application.                                                                                                    | Your Retrieval Key                                                       |                                                                                                    |                                            |
| COPY KEY                                                                                                    | or click COPY KEY and paste the key into the Retrieval Application.      | 1                                                                                                    |                                            |
|                                                                                                    | COPY KEY                                                                 |                                                                                                    |                                            |
| Retrieval Key: 1                                                                                                    |                                                                          | Retrieval Key.                                                                                                |                                            |
| NEXT >                                                                                                    |                                                                          | NEXT +                                                                                                    | P 2020 IdenTrust, Inc. All Rights Reserved |

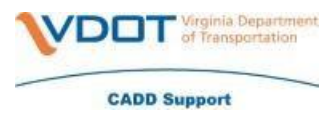

#### **Signing Certificate**

#### Generate Keys - Click 'GENERATE KEYS'

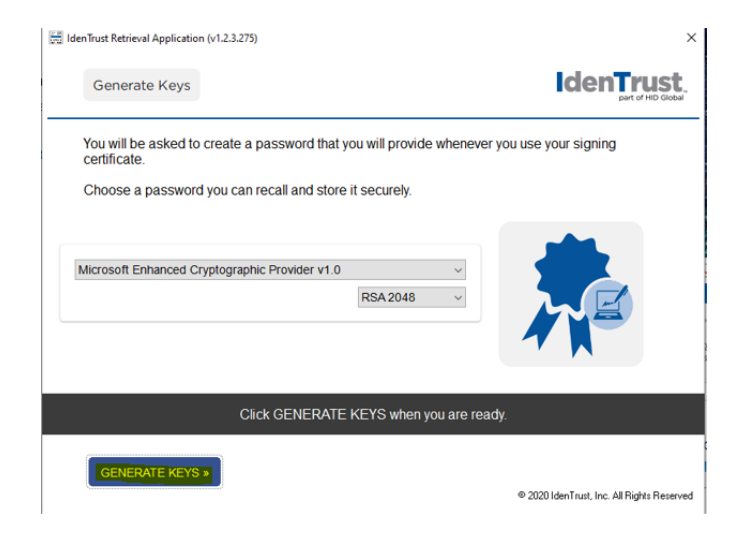

### Creating a new RSA exchange key

#### Security Level - Choose High then click Next

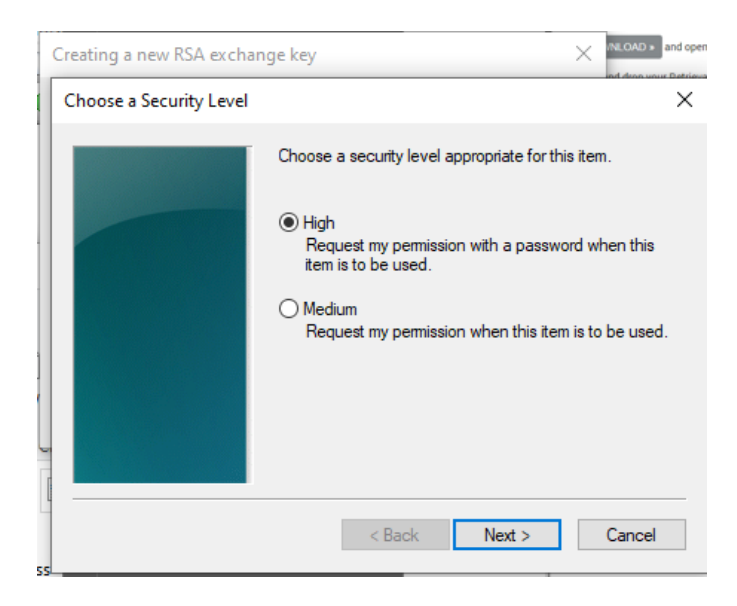

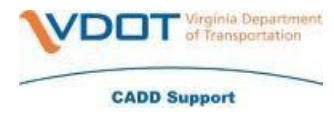

**Password** – This is the password that you will use when you use the certificate to sign. Click **Finish** 

| Create a Password |                      | ×                     |
|-------------------|----------------------|-----------------------|
|                   | Create a password to | o protect this item.  |
|                   | Create a new passw   | ord for this item.    |
|                   | Password for:        | CryptoAPI Private Key |
|                   | Password:            | •••••                 |
|                   | Confirm:             | •••••                 |
|                   | < Back               | Finish Cancel         |

### Click OK

| Creating a new RSA exchange key |                                               |  |
|---------------------------------|-----------------------------------------------|--|
|                                 | An application is creating a Protected item.  |  |
|                                 | CryptoAPI Private Key                         |  |
|                                 | Security level set to High Set Security Level |  |
|                                 | OK Cancel Details                             |  |

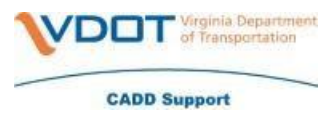

#### Encryption Certificate Download

### Generate Keys - Click 'GENERATE KEYS'

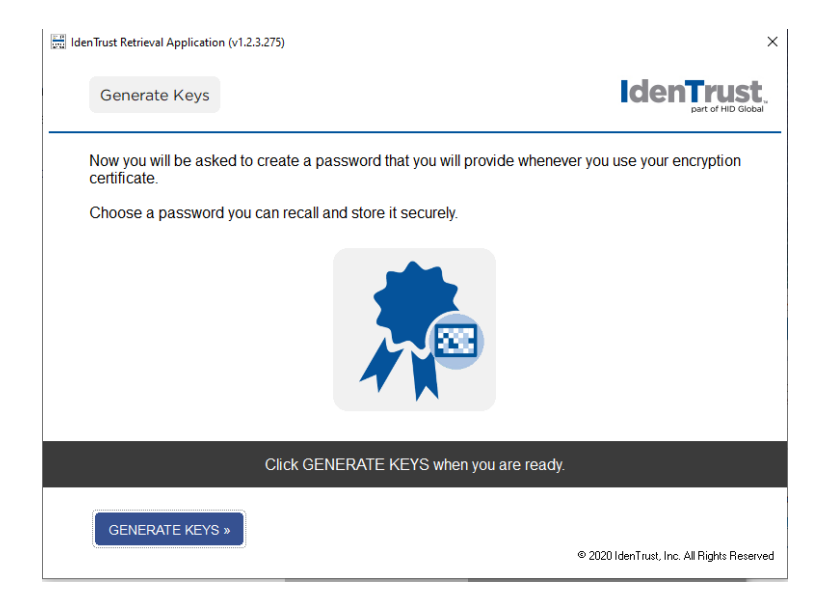

### Security Level – Choose High then click Next

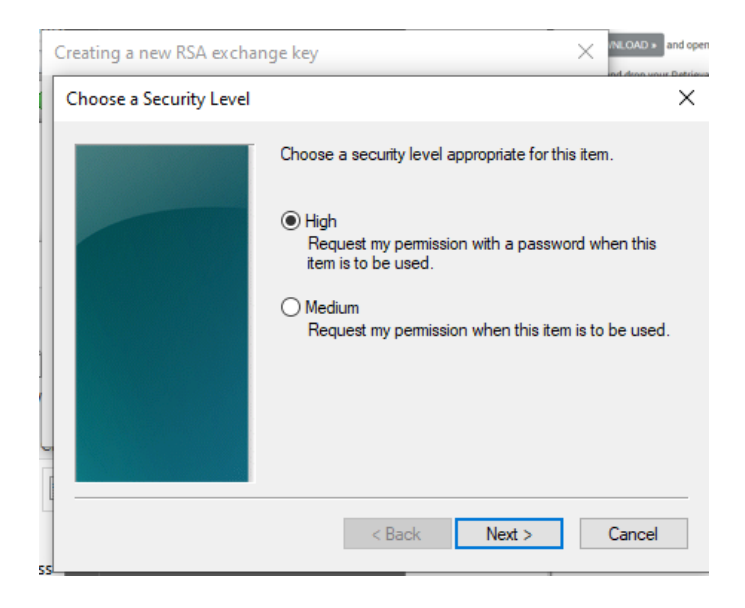

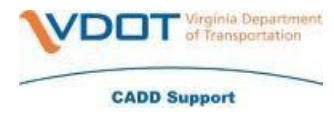

**Password** – This is the password that you will use when you use the certificate to sign. Click **Finish** 

| Create a Password |                                      | ×                     |  |
|-------------------|--------------------------------------|-----------------------|--|
|                   | Create a password to                 | o protect this item.  |  |
|                   | Constant and a second                | and families it an    |  |
|                   | Create a new password for this item. |                       |  |
|                   | Password for:                        | CryptoAPI Private Key |  |
|                   | Password:                            | •••••                 |  |
|                   | Confirm:                             | •••••                 |  |
|                   |                                      |                       |  |
|                   | < Back                               | Finish Cancel         |  |

### Click OK

| Creating a ne | ew RSA exchange key                           | × |
|---------------|-----------------------------------------------|---|
|               | An application is creating a Protected item.  |   |
|               | CryptoAPI Private Key                         |   |
|               | Security level set to High Set Security Level |   |
|               | OK Cancel Details                             |   |

Your screen will now flash while installing your certificates.